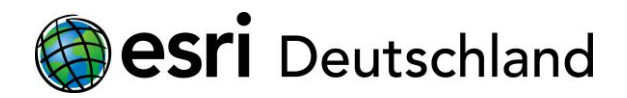

## Informationen zur Installation und Autorisierung der ArcGIS for Desktop Education Edition

- 1. Vor der Installation ArcGIS for Desktop Education Edition:
  - Überprüfen Sie die Systemanforderungen
  - Wenn Sie die Installation der Software von einem ISO-Image vornehmen, installieren Sie ein Image Dekompressionsprogramm wie <u>7-Zip</u>. Wenn Sie die Installation von einem Netzwerk-Server aus vornehmen, können Sie diesen Schritt überspringen.
  - Falls noch nicht geschehen, installieren Sie das <u>Microsoft. NET Framework</u> (Version 3.5 Service Pack 1 oder höher)
  - Die Software kann nicht auf einem Computer mit einer früheren Version von ArcGIS Desktop oder ArcGIS Server installiert werden. Falls notwendig, deinstallieren Sie frühere Versionen von ArcGIS Desktop oder Server. Eine Installation von ArcGIS Explorer Desktop ist möglich.
- 2. Aktivierung der Autorisierungsnummer
  - Gehen Sie zu <u>http://www.esri.com/educationedition/</u> und wählen Sie "I have an ArcGIS Education Edition authorization code"
  - Melden Sie sich mit Ihren Esri Global Account an oder erstellen Sie ein neues Konto, falls erforderlich
  - Geben Sie den Autorisierungscode ein und klicken Sie auf "Submit"
- 3. Bestimmen Sie den Speicherort der ArcGIS für Desktop-ISO-oder Netzwerk-Server für die Installation
  - Wenn Sie die ISO-Dateien zu ArcGIS for Desktop bereits von Ihrer Hochschule erhalten haben oder Sie von einem Netzwerk-Server installieren, klicken Sie auf "Ready to install" für weitere Installationsanweisungen
  - Wenn Sie die ISO-Dateien zu ArcGIS for Desktop herunterladen möchten, klicken Sie "Proceed to Download" für den Zugriff auf die Download-Seite und weitere Installationsanweisungen
- 4. Installieren und Autorisieren von ArcGIS for Desktop
  - Wenn Sie ein ISO-Image installieren, entpacken Sie die ISO-Dateien mit <u>7-Zip</u>. (Wenn Sie von einem Netzwerk-Server installieren, können Sie diesen Schritt überspringen.)
  - Führen Sie Setup.exe aus, um ArcGIS for Desktop zu installieren
  - Im Authorization-Wizard wählen Sie bitte "ArcGIS Desktop ArcInfo (Single Use)" aus
  - Geben Sie im Authorization-Wizard bitte ihre aktivierte Autorisierungsnummer ein

Unterstützung und Antworten auf häufig gestellte Fragen für die ArcGIS Desktop Education Edition erhalten Sie unter: <u>http://esri.com/evalhelp</u>

Esri Deutschland GmbH · Ringstraße 7, 85402 Kranzberg Tel. +49 8166 677 0 · Fax +49 8166 677 1111 · E-Mail <u>info@Esri.de</u> · Web <u>Esri.de</u>